## CONFIGURING RUSLE2 (2.5.2.11) WITH YOUR FOSA/COUNTY DATABASE

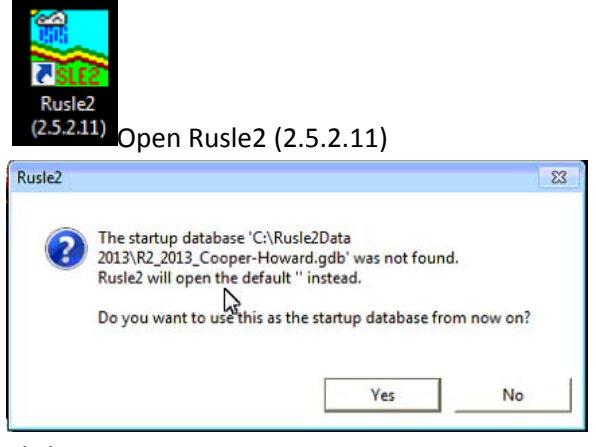

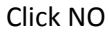

| I. Where would you like to start?                                                                                | 2. Which template would you like to use?                                                                                                    |
|----------------------------------------------------------------------------------------------------|----------------------------------------------------------------------------------------------------|
| Plan<br>Worksheet<br>Profile<br>Climate<br>Erosivity<br>Soil<br>Management<br>Operation<br>Yegetation<br>Residue | all140729<br>Construction site 07152014<br>NRCS Grazing Planner 07292014<br>NRCS science 07292014<br>NRCS simple 07102014<br>NRCS summary 07292014<br>3. After clicking OK, you will be<br>prompted to open a view.<br>4. Change values in the view to<br>match your situation. |
|                                                                                                    | 5. As you make changes, the model recalculates. Save if you wish.                                                                                                    |

Choose NRCS simple 07102014 and click OK

| I Open                   | <b></b>          |
|--------------------------|------------------|
| Look in: plans           | 1000000<br>10000 |
| [1] default              |                  |
|                          |                  |
|                          |                  |
|                          |                  |
|                          |                  |
|                          |                  |
|                          |                  |
|                          |                  |
|                          |                  |
| ,<br>File name:          | Open             |
| File type: plans         | Cancel           |
| ✓ Open to last directory |                  |

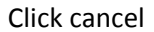

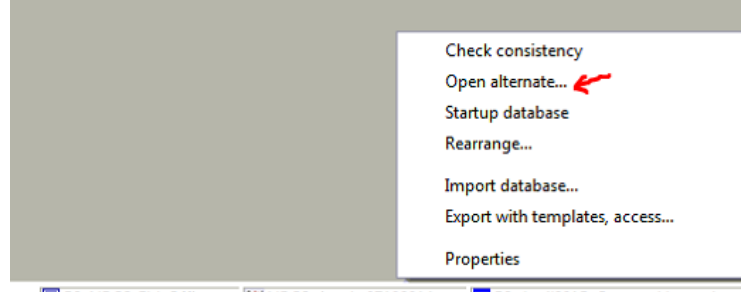

 R2\_NRCS\_Fld\_Office
 NRCS simple 07102014
 R2\_April2015\_Cooper-Howard

 Right click on Moses05012014 and choose Open alternate

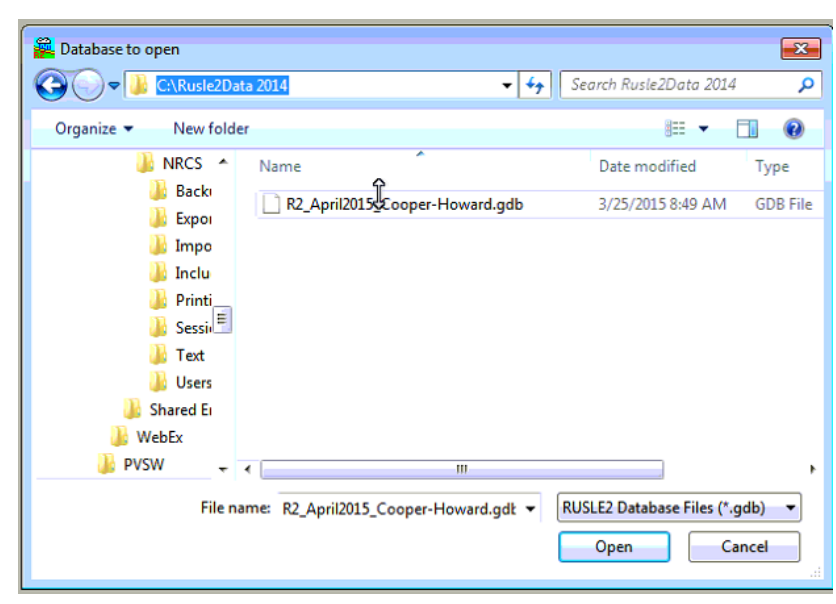

Browse to c:\Rusle2Data 2014 and double click on your FOSA/County

|                    |                         | Check consistency             |
|--------------------|-------------------------|-------------------------------|
|                    |                         | Open alternate                |
|                    |                         | Startup database 👉            |
|                    |                         | Rearrange                     |
|                    |                         | Import database               |
|                    |                         | Export with templates, access |
|                    |                         |                               |
|                    |                         | Properties                    |
| R2_NRCS_FId_Office | SI NRCS simple 07102014 | 4 R2_April2015_Cooper-Howard  |

Right click on R2\_April2015\_\*\*\* (in this case, R2\_April2015\_Cooper-Howared) and choose Startup database